Attachment 1: Documentation of the dbGaP registration and access system web forms, including changes since 2019 PRA approval

1

| SNCE                                | B  Site map /                                                 | All databases   Sea                                             | rch                                                                  |                                                                                                    |                                                                                   |                                      |
|-------------------------------------|---------------------------------------------------------------|-----------------------------------------------------------------|----------------------------------------------------------------------|----------------------------------------------------------------------------------------------------|-----------------------------------------------------------------------------------|--------------------------------------|
| م dh GaP                            |                                                               | )                                                               |                                                                      | Logge                                                                                                    | d in as Michael L. Feolo   <u>Lo</u> g                                            | out of dbGaP                         |
|                                     | genotypes and phenotype                                       | Browse/Search                                                   | Authorized Access                                                    | Submission Sys                                                                                                    | tem Help                                                                          |                                      |
| Regist                              | ered Studies                                                  | DACs Staff Use                                                  | rs Diseases Profile                                                  |                                                                                                    |                                                                                   |                                      |
| • OM<br>• EXF<br>• <mark>Bur</mark> | B NO: 0925-06<br>PIRATION DATI<br>den statement               | 570<br>E: 11/30/2022                                            |                                                                      |                                                                                                    |                                                                                   |                                      |
| Pub<br>resp<br><b>pe</b> r          | olic reporting b<br>ponse for initia<br><b>rson is not re</b> | urden for this c<br>I registration of<br><b>quired to res</b> p | ollection of informative<br>the required fields<br>ond to, a collect | ation is estimated<br><b>An agency m</b> ation of information of the state of the state of | to vary from 30 to 60 mir<br>ay not conduct or spons<br>tion unless it displays a | nutes per<br>sor, and a<br>currently |
| colle<br>Bra                        | ection of inform                                              | mation, includin                                                | g suggestions for 1<br>SC 7974 Bethesda                              | educing this burg<br>MD 20892-797                                                                                                    | den, to: NIH, Project Clear                                                       | ance<br>Do not                       |

return the completed form to this address.

# **Register New Study**

# Submitting Investigator: Registration Web Form

| Manage | Study |
|--------|-------|
|--------|-------|

#### **RADx TEST STUDY**

| Study Registration Information                                                                                                    |                      |                                     |
|----------------------------------------------------------------------------------------------------|----------------------|-------------------------------------|
| * Study Name                                                                                                    | Study Accession      |                                     |
| RADx TEST STUDY                                                                                                    | phs 002370 .v 1 .p 1 |                                     |
| * Study Mode:   Normal  Collection                                                                                                    |                      |                                     |
| <ul> <li>* Institutes or Centers supporting the study: <ul> <li>✓ OD Admin and Funding <ul> <li>Show all NIH ICs</li> </ul> </li> </ul></li></ul> |                      |                                     |
| Admin. IC: Primary GPA<br>OD  Cheryl J. Jacobs                                                                                                    |                      |                                     |
| Target data delivery dateTarget public release dateEstimated number of study participants2021-05-18(YYYY-MM-DD)2021-09-20(YYYY-MM-DD)1000         |                      |                                     |
| Sequence Read Archive (SRA)                                                                                                    |                      |                                     |
| * Sequence Read Archive submission is expected:                                                                                                   |                      | Added the option to add an external |
|                                                                                                    |                      | data source                         |
| * Data submission to dbGaP is expected: No                                                                                                    |                      |                                     |
|                                                                                                    |                      |                                     |
| External data source                                                                                                    |                      |                                     |
| Name of External DB RADx Data Hub                                                                                                    |                      |                                     |
| URL of External DB download interface https://test.radx-hub.nih.gov/home                                                                          |                      |                                     |
| Help-desk of External DB sarah.yang2@nih.gov                                                                                                    |                      |                                     |
| Will subject or sample ids be registered to dbGaP with minimally required metadata?                                                               | No ~                 |                                     |
| Will Sequence data be submitted to NCBI/SRA? No ~                                                                                                 |                      |                                     |
| Will Genotype/Phenotype be submitted to NCBI? No v                                                                                                |                      | Page continues on                   |
| Does External data source have data not at NCBI? Yes ~                                                                                            |                      | next slide                          |
| Remove this data source                                                                                                    |                      |                                     |
| Add external data source                                                                                                    |                      | 3                                   |

### Submitting Investigator: Registration Web Form

Data submission to dbGaP is expected: Yes  $\sim$ Please check all data types expected for this study: Study data outline - expected data Study data type ⊖yes ●no 1. Subjects and Samples Added new radio button selector for 2. Phenotype 🔾 yes 💿 no data types for those submitting data to dbGaP 🔾 yes 💿 no 3. Molecular (doesn't include Next Generation Sequencing (NGC)) 4. Links to public NCBI databases 🔾 yes 💿 no 5. Sequence 🔾 yes 💿 no 6. Association Analysis 🔾 yes 💿 no 🔾 yes 💿 no 7. Documents ⊖yes ●no 8. Images 9. Other files not covered and / or any other notes about expected data

Please make it clear whether you plan to combine requested datasets with other datasets outside of dbGaP, and, if so, whether you plan to analyze these datasets independently or together. If you do plan to combine datasets in any way, please describe your plan and also please discuss whether it creates any additional risks to participants. If you are focusing on outcomes or hypotheses that were not the focus of the primary study (or studies), please describe the outcomes you propose to examine.

Investigators do not need to submit a new project request unless the dataset will be used for research outside of the scope of the approved Research Use Statement

Please enter your RUS in the area below. The RUS should be one or two paragraphs in length and include research objectives, the study design, and an analysis plan (including the phenotypic characteristics that will be tested for association with genetic variants). If you an requesting multiple datasets, please describe how you will use them. Examples of RUS can be found at <u>GDS website</u>. Please limit your RUS to 4500 characters.

| use for test.                                                                                                    | A  |             |
|----------------------------------------------------------------------------------------------------|----|-------------|
| 1111 222<2                                                                                                    | •  | ontions     |
| New select hox                                                                                                    | 6  | options     |
| New Sciect Dox                                                                                                    | 11 | removed     |
| 🗹 I am requesting permission to use cloud computing to carry out the research as described in my Research Use Statement. |    | i cinici ca |
| Cloud Use Statement                                                                                                    |    | from nog    |

#### Cloud Use Statement

Describe the type(s) of cloud computing service(s) you wish to obtain (e.g., PaaS, SaaS, IaaS, DaaS) and how you plan to use it (them) to carry out the work described in your Research Use Statement (e.g., datasets to be included, process for data transfer, analysis, and storage, and tools and/or software to be used). Also describe the role of any collaborators. Please limit your statement to 2000 characters.

asdf

#### \*Non-technical summary 9

Please enter below a non-technical summary of your RUS suitable for understanding by the general public (written at a high school reading level or below). Please limit your non-technical summary to 1300 characters.

asdf

#### \*Choose your Signing Official (SO): 🥹

Your SO is typically the same person who signs your grant applications and is an individual listed in eRA Commons as a SO for your institution and who has the authority to certify your application on behalf of your institution.

Doe, Jane (<u>ssergey@ncbi.nlm.nih.gov</u>)

| Applicant organization                                                                                     |         |
|----------------------------------------------------------------------------------------------------|---------|
| *Institution Name Department Division                                                                      |         |
| *Street 1 Street 2 *City *State *ZIP/Postal code *Country       easyggg     md     12345     United States | ack     |
| Back Return to My Projects Save Save and Continue                                                          | Feedt / |

Encryption options removed from page because encryption is now automatic

| My Projects My Requests Downloades My Profile                                                                                                    |                                                                                                    |                                                                                                    |
|----------------------------------------------------------------------------------------------------|----------------------------------------------------------------------------------------------------|----------------------------------------------------------------------------------------------------|
| Project renewal                                                                                                    |                                                                                                    |                                                                                                    |
| Info: Announcement: dbGaP has implemented a new option for approved users to closeout individual DARs when doing a proje                                                                                                    |                                                                                                    |                                                                                                    |
| #2476: test5<br>SQ: Jane Doe                                                                                                    | "Types of research" checkboxes                                                                                                    | 1/30/2022                                                                                                   |
| Project Details Choose Datasets Research Project Cloud Providers Collaborators IT Director Research Progress Presental Feedback                                                                                                    | removed                                                                                                    | DUC Review DUL Review Applications                                                                          |
| *Descriptive Title of Project<br>Please note that coordinated requests by collaborating institutions should each use the same title.<br>test5                                                                                                    | Copy a<br>technic<br>Endisi                                                                                                    | and paste your Research Use Statement and non-<br>cal summary below. All applications must be made in<br>h. |
| *Research Use Statement (RUS)<br>A RUS is a brief description of the applicant's proposed use of dbGaP dataset(s). The RUS will be reviewed by all NIH Institutes and Center<br>your name and institution, will be included on the dbGaP website to describe your research project to the public.                       | rs responsible for data covered by this Data Access Request. Please note that if acces                                                                                       | "<br>s is approved, you agree that the RUS, along with                                                      |
| Please make it clear whether you plan to combine requested datasets with other datasets outside of dbGaP, and, if so, whether you plan t<br>please discuss whether it creates any additional risks to participants. If you are focusing on outcomes or hypotheses that were not the foc                                 | o analyze these datasets independently or together. If you do plan to combine datase<br>us of the primary study (or studies), please describe the outcomes you propose to ex | ts in any way, please describe your plan and also<br>amine.                                                 |
| Investigators do not need to submit a new project request unless the dataset will be used for research outside of the scope of the approv                                                                                                    | ed Research Use Statement                                                                                                    |                                                                                                    |
| Please enter your RUS in the area below. The RUS should be one or two paragraphs in length and include research objectives, the study or requesting multiple datasets, please describe how you will use them. Examples of RUS can be found at GDS website, Please limit your RU                                         | lesign, and an analysis plan (including the phenotypic characteristics that will be teste<br>5 to 4500 characters.                                                           | d for association with genetic variants). If you are                                                        |
| use for test.<br>1111<br>222<2<br>333>3                                                                                                    |                                                                                                    | <ul> <li>▲</li> <li>✓</li> </ul>                                                                            |
| I am requesting permission to use cloud computing to carry out the research as described in my Research Use Stateme                                                                                                    | nt.                                                                                                    |                                                                                                    |
| Cloud Use Statement<br>Describe the type(s) of cloud computing service(s) you wish to obtain (e.g., PaaS, SaaS, IaaS, DaaS) and how you plan to use it (them) to<br>storage, and tools and/or software to be used). Also describe the role of any collaborators. Please limit your statement to 2000 characters<br>asdf | carry out the work described in your Research Use Statement (e.g., datasets to be in                                                                                         | cluded, process for data transfer, analysis, and                                                            |

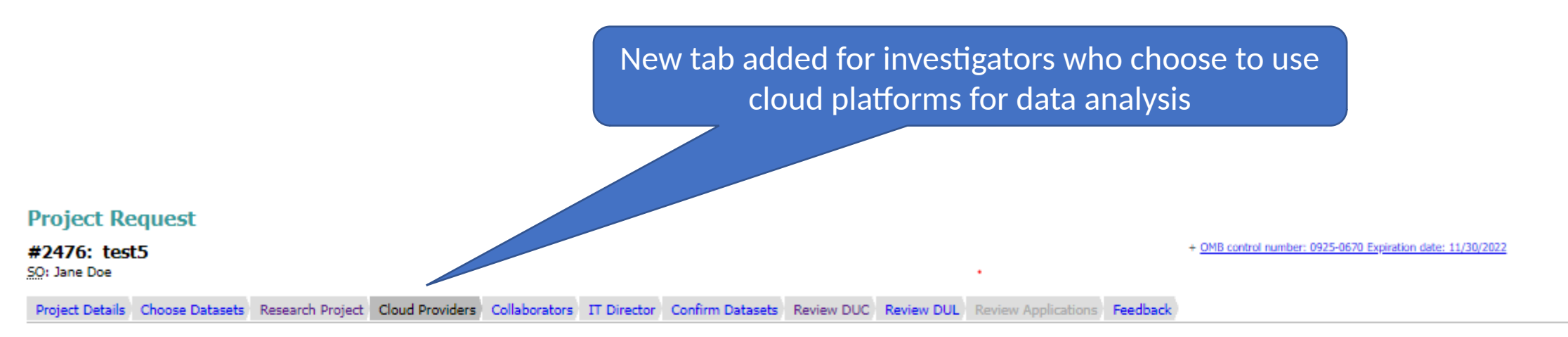

In order to be granted permission to use cloud computing to carry out the proposed research described in the Research Use Statement of this Data Access Request (DAR), below please provide the name of the cloud service provider, the type of cloud : (commercial or private), and describe the type of service you will be obtaining and how you will be using it.

| Cloud Provider Information                                                                     |
|------------------------------------------------------------------------------------------------|
| *Name of Provider *Type of Provider<br>asdf Commercial                                         |
| Details                                                                                        |
| asdfee                                                                                         |
| Remove                                                                                         |
| Add another       Back     Return to My Projects       Save and Continue                       |
| NIH Genotype and Phenotype database is a service of NCBL Please contact us with any questions. |

## Institutional Signing Official: Access Web Form

#### View Only Projects Requests Past Requests Projects SO Projects Change SO Data Browser My Projects My Requests Manage SO Access Control Close Project Downloaders My Projects Project Request + OMB control number: 0925-0670 Expiration date: 03/31/2019 #21568: 2018 PRA Renewal NIH Information Collection Forms to Support Genomic Data Sharing for Research Purposes Review DUC Review Applications Please carefully review submitted information by clicking on "Review Complete Application". Institutional Approval of Data Access Request(s) (DAR) A Data Access Request(s) (DAR) application has been submitted for your review. Click on the PDF link below to download and review the complete application. The Data Use Certification Agreement(s) pertaining to the requested dataset(s) is appended to the DAR application. If you approve the DAR To reviser Use navigation tabs to return to any previous step and make the changes. application, it will be transmitted to the TINIH Data Access Committee(s) responsible for overseeing the requested dataset(s). The DAC(s) will review the DAR(s) and make a determination about whether access to the data should be granted. To approve: Check the boxes below to attach your electronic signature acknowledging agreement to the terms. 🔁 Data Access Request(s) Application You need Adobe Reader installed to review PDF forms. Return to PI ADDEP READER Agreement to Adhere to the Provisions of the GDS Policy and the Terms Described by the Data Certification Agreement(s) By signing below, I certify on behalf of this institution that the Information Technology Director, the Principal Investigator and other approved users under the DAR, and I have reviewed the terms of access governing the use of controlled-access data subject to the GDS Policy as described in the Data Use Certification Agreement(s) for the requested dataset(s) and the Approved User Code of Conduct, and that we agree to adhere to all of the terms therein. We also understand that any violation of those terms may lead to termination of access and other penalties. 🗆 I agree Agreement to Adhere to Data Security Expectations By signing below, I certify on behalf of this institution that the Information Technology Director, the Principal Investigator and other approved users under the DAR, and I have reviewed the 🔂 NIH Security Best Practices for Controlled-Access Data Subject to the GDS Policy, and that we agree to manage and protect the requested dataset(s) by following those Best Practices as well as our own institutional IT security requirements and policies. I also certify that that this institution's IT security requirements and policies are sufficient to protect the confidentiality and integrity of the requested dataset(s) entrusted to this institution. 🗆 I agree Acknowledgment of Responsibility By signing below, I, on behalf of this institution, acknowledge that this institution is the sole responsible party for assuring our adherence to the terms of the Data Use Certification Agreement. I certify that the statements herein are true, complete, and accurate to the best of my knowledge. I am aware that any false, fictitious, or fraudulent statements or claims may subject me to criminal, civil, or administrative penalties. I agree Approve and Submit to DAC This project currently contains 1 active request for data access. You can view individual applications and processing statuses in the table below. Active (1) Study, Consent Status Expiration Application # Niew 79735-1 Glaucoma Exome Sequencing (phs000558.v1.p1) SO review General Research Use (IRB) (phs000558.v1.p1.c1), NEI Back Return to My Projects NIH Genotype and Phenotype database is a service of NCBI. Please contact us with any questions. National Center for Biotechnology Information | U.S. National Library of Medicine Privacy Notice | Disclaimer | Accessibility

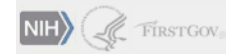

| Alzheimer's Disease Genetics Consortium                       |                                                    |                                 |
|---------------------------------------------------------------|----------------------------------------------------|---------------------------------|
| Local IRB approval is required, Do NOT include FULL protocol; | 🔁 download                                         | Delete (uploaded on 2021-10-05) |
| Alzheimer's Disease Sequencing Project (ADSP)                 |                                                    |                                 |
| Local IRB approval is required, Do NOT include FULL protocol; | 🔁 download                                         | Delete (uploaded on 2021-10-05) |
| CARDIA Cohort                                                 |                                                    |                                 |
| Local IRB approval is required, Do NOT include FULL protocol; | 🔁 download                                         | Delete (uploaded on 2021-10-05) |
| Exome Sequencing of Clear Cell Endometrial Tumors             | and Paired Non-tumor Samples                       |                                 |
| Letter of Collaboration is required;                          | 🔁 download                                         | Delete (uploaded on 2021-10-05) |
| Framingham Cohort                                             |                                                    |                                 |
| Local IRB approval is required, Do NOT include FULL protocol; | 🔁 download                                         | Delete (uploaded on 2021-10-05) |
| Glaucoma Exome Sequencing                                     |                                                    |                                 |
| Local IRB approval is required, Do NOT include FULL protocol; | 🔁 download                                         | Delete (uploaded on 2021-10-05) |
| NHLBI TOPMed: Genomic Activities such as Whole G              | enome Sequencing and Related Phenotypes in the Fra | Framingham Heart Study          |
| Local IRB approval is required, Do NOT include FULL protocol; | 🔁 download                                         | Delete (uploaded on 2021-10-05) |
| NHLBI TOPMed: The Jackson Heart Study (JHS)                   |                                                    |                                 |
| Local IRB approval is required, Do NOT include FULL protocol; | 🔁 download                                         | Delete (uploaded on 2021-10-05) |
| San Francisco Bay Area Latina Breast Cancer Study             |                                                    |                                 |
| Letter of Collaboration is required;                          | 🔁 download                                         | Delete (uploaded on 2021-10-05) |

Load one document for all requests Choose File No file chosen

Upload Selected files Only PDF files (up to 10M in size) accepted.

Please note that some of your data access requests require additional documentation.

ed to be updated if they have expired. Please check the expiration dates of these documents before proceeding.

Back Return to My Projects Continue

New check box allows requesting investigators to upload one document for multiple requests

# New tab added to allow user to close out some DARs within a project during a project renewal.

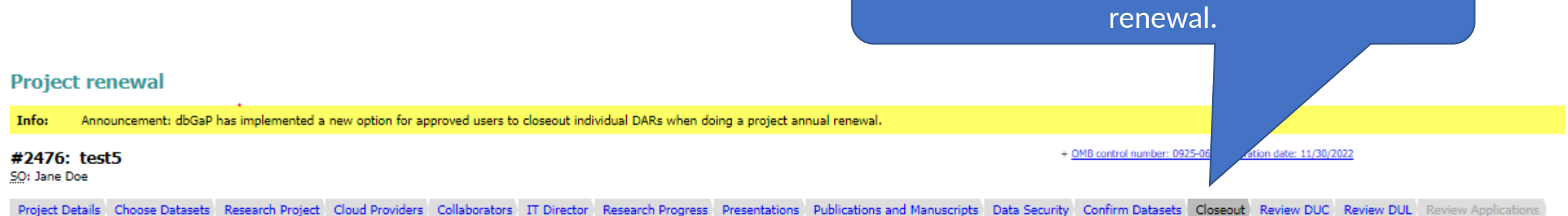

Feedback

You are selecting the option to close out a dataset (from a Data Access Request (DAR)) during your dbGaP Project renewal period. Initiating this process means that the dataset(s) you select to close out is/are no longer needed for the research objectives described in this Project's Research Use Statement, and the dataset(s) you wish to close out did not result in publishable findings. If your use of the dataset(s) did indeed result in publication(s) should be reported and the dataset(s) should not be closed out until you close out your entire Project. This is because you will not be allowed to retain data for any reason if you wish to close out an individual dataset during this renewal process.

If you wish to closeout a DAR, please select a DAR to closeout in your project. It is expected at DAR closeout that all data are destroyed according to NIH expectations described in the Data Use Certification (DUC) agreement and addendum. The closeout request will be routed to your SO for confirmation. Once your SO confirms that data were destroyed according to the DUC and addendum, the DAR will be closed and removed from your project. No further action will be needed on your part regarding the DAR closed out.

Reasons for dar closeout:

Unable to download data

Dataset(s) not needed for dbGaP Project research objectives/not renewing

Other. List reason(s) below.

Please feel free to add comments about the reasons for closing out your DAR(s)

1111111116

1

## Institutional Signing Official: Renewal

#### View Only Projects Kequests Past Kequests Projects S0 Projects Change S0 Data Browser My Projects My Requests Manage S0 Access Control Close Project Downloaders My Pro Project Request + OMB control number: 0925-0670 Expiration date: 03/31/2019 #21568: 2018 PRA Renewal NIH Information Collection Forms to Support Genomic Data Sharing for Research Purposes Review DUC Review Applications Please carefully review submitted information by clicking on "Review Complete Application". Institutional Approval of Data Access Request(s) (DAR) A Data Access Request(s) (DAR) application has been submitted for your review. Click on the PDF link below to download and review the complete application. The Data Use Certification Agreement(s) pertaining to the requested dataset(s) is appended to the DAR application. If you approve the DAR To reviser Use navigation tabs to return to any previous step and make the changes. application, it will be transmitted to the 🖺 NIH Data Access Committee(s) responsible for overseeing the requested dataset(s). The DAC(s) will review the DAR(s) and make a determination about whether access to the data should be granted. To approve: Check the boxes below to attach your electronic signature acknowledging agreement to the terms. 🔁 Data Access Request(s) Application You need Adobe Reader installed to review PDF forms. Return to PI ADORP READER Agreement to Adhere to the Provisions of the GDS Policy and the Terms Described by the Data Certification Agreement(s) By signing below, I certify on behalf of this institution that the Information Technology Director, the Principal Investigator and other approved users under the DAR, and I have reviewed the terms of access governing the use of controlled-access data subject to the GDS Policy as described in the Data Use Certification Agreement(s) for the requested dataset(s) and the Approved User Code of Conduct, and that we agree to adhere to all of the terms therein. We also understand that any violation of those terms may lead to termination of access and other penalties. 🗆 I agree Agreement to Adhere to Data Security Expectations By signing below, I certify on behalf of this institution that the Information Technology Director, the Principal Investigator and other approved users under the DAR, and I have reviewed the 🔂 NIH Security Best Practices for Controlled-Access Data Subject to the GDS Policy, and that we agree to manage and protect the requested dataset(s) by following those Best Practices as well as our own institutional IT security requirements and policies. I also certify that that this institution's IT security requirements and policies are sufficient to protect the confidentiality and integrity of the requested dataset(s) entrusted to this institution. 🗆 I agree Acknowledgment of Responsibility By signing below, I, on behalf of this institution, acknowledge that this institution is the sole responsible party for assuring our adherence to the terms of the Data Use Certification Agreement. I certify that the statements herein are true, complete, and accurate to the best of my knowledge. I am aware that any false, fictitious, or fraudulent statements or claims may subject me to criminal, civil, or administrative penalties. I agree Approve and Submit to DAC This project currently contains 1 active request for data access. You can view individual applications and processing statuses in the table below. Active (1) Study, Consent Status Expiration Application # Niew 79735-1 Glaucoma Exome Sequencing (phs000558.v1.p1) SO review General Research Use (IRB) (phs000558.v1.p1.c1), NEI

Back Return to My Projects NIH Genotype and Phenotype database is a service of NCBL. Please <u>contact us</u> with any questions. National Center for Biotechnology. Information 1 U.S. National Library of Medicine Privacy.Notice J Dicklamer 1 Accessibility

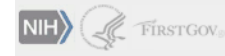

11

# Institutional Signing Official: Closeout

| SINCBI Site map All databases PubMed Search                                                                                                    |
|----------------------------------------------------------------------------------------------------|
| Logged in as Jane Doe   Log out                                                                                                    |
| groutypes and phenotypes Browse/Search Authorized Access Help                                                                                                    |
| SO Projects Beacon My Profile                                                                                                    |
| Closeout Project                                                                                                    |
| #2051: New Demo Project<br>Req: Daniel Dery                                                                                                    |
| Certification of Project Closeout and Destruction of Controlled-Access Data Subject to the GDS Policy                                                                                                    |
| Upon completion of a project, Principal Investigators must delete all controlled-access data downloaded from NIH-designated data repositories for the project according to the MIH Security Best Practices for<br><u>Controlled-Access Data Subject to the GDS Policy</u> . All laboratory computers and staff/student personal laptops must be scanned to remove controlled-access data, and any copies of controlled-access data must be<br>removed from institutional central servers, computer facilities, and back-up systems. If cloud computing was utilized, investigators must also destroy cloud images and delete controlled-access data from commercial<br>or private cloud provider storage, virtual and physical machines, databases, and random access archives (i.e., archival technology that allows for deletion of specified records within the context of media containing<br>multiple records). |
| I certify that the dataset(s) received by the Principal Investigator have been destroyed. I understand that the institution on whose behalf I am signing this form is solely responsible for the conduct of the Information Technology Director, the Principal Investigator and other approved users under the DAR.                                                                                                    |
| I agree                                                                                                    |
| ■ Review the close out report as Adobe PDF document                                                                                                    |
| File Report and close project                                                                                                    |
| NIH Genotype and Phenotype database is a service of NCBI. Please <u>contact us</u> with any questions.<br><u>National Center for Biotechnology Information</u> <u>U.S. National Library of Medicine</u><br><u>Privacy Notice</u> <u>Disclaimer</u> <u>Accessibility</u>                                                                                                    |
| NIH) ( FIRSTGOV.gov                                                                                                    |
|                                                                                                    |
|                                                                                                    |
|                                                                                                    |
|                                                                                                    |
|                                                                                                    |
|                                                                                                    |
|                                                                                                    |
|                                                                                                    |